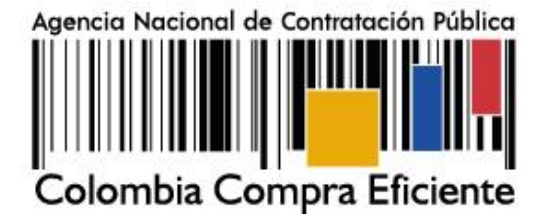

## Aprende a registrarte como

## PROVEEDOR en el SECOP II

1.

2.

Identifica que tipo de USUARIO eres

Para acceder a las funcionalidades de una cuenta de **PROVEEDOR** debes identificar los tipos de usuarios que se van a asociar a esta:

- Usuario Administrador: Es el 1. responsable de registrar la cuenta y de su administración como lo es, la gestión de accesos de lo demás usuarios.
- 2. Usuario Proveedor: Requiere utilizar el SECOP II a nombre del Proveedor. Una vez la cuenta se encuentre creada y activa deberá registrarse como usuario y solicitar acceso

Diligencia el formulario de REGISTRO

Un USUARIO representa a cualquier persona que requiere utilizar la plataforma a nombre de un PROVEEDOR.

> Ingresa al **SECOP II**

Ingresa <u>aquí</u> al SECOP II y haz clic en la opción de "Registro".

Las actuaciones de cada usuario en el SECOP II comprometen al Proveedor del cual son agentes. Por lo cual. las credenciales de acceso (usuario y contraseña) constituyen una firma electrónica en los términos del artículo 7 de la Ley 527 de 1999.

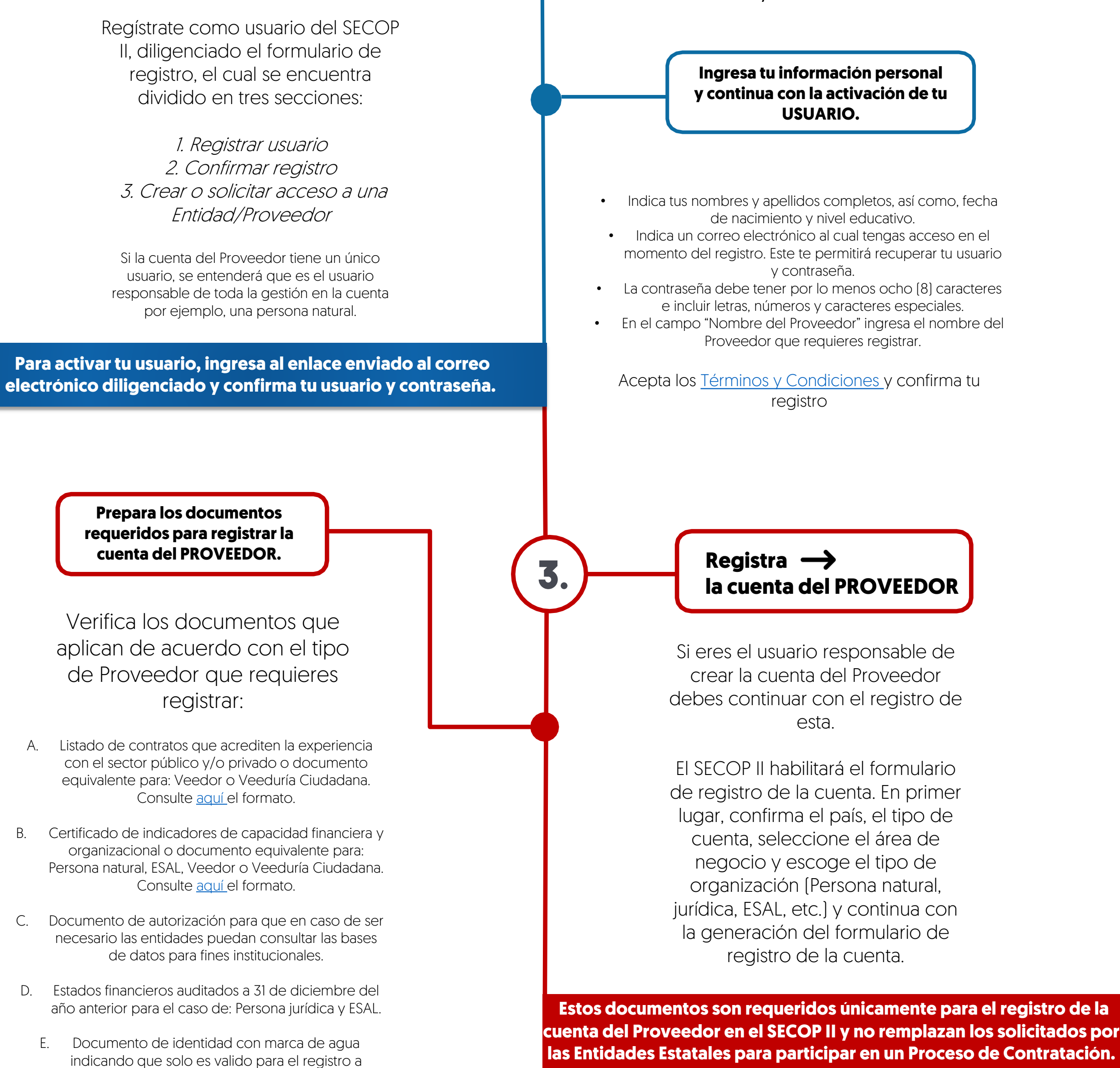

4.

SECOP II para el caso de: Persona natural y Veedor o Veeduría Ciudadana.

Diligencia el formulario de **REGISTRO de la cuenta** 

En el formulario de registro de la cuenta del PROVEEDOR deberás diligenciar los datos básicos y de contacto del Proveedor y deberás anexar los documentos requeridos para el registro de la cuenta.

Una vez confirmes el registro de la cuenta de su Proveedor, esta queda automáticamente activa y los demás usuarios podrán registrarse y solicitar acceso. La ANCP – CCE no realiza ninguna validación adicional de los datos o documentos registrados en su cuenta como Proveedor en el SECOP II.

## Ingresa la información obligatoria y confirma la creación de la cuenta

- Ingresa el nombre con el que está legalmente constituido el Proveedor.
  - Incluye el Nit sin código de verificación.
- Selecciona si es una "MiPymes" y si es un emprendimiento de mujeres.
  - Selecciona el régimen tributario.
  - Selecciona la ubicación física (Ciudad o municipio colombiano) donde se encuentra ubicado el Proveedor e ingresa la dirección y teléfono de contacto sin extensiones.
  - Al correo que ingreses en el campo de "Correo electrónico para notificaciones SECOP II" llegarán todos los mensajes o alertas que el SECOP II genera de todas las acciones que se realicen desde la cuenta.
    - Incluir la información financiera es opcional.
    - Ingresa los datos del Representante Legal.

## **COLOMBIACOMPRA.GOV.CO**